## **User Manual**

## Introduction

This application (APP) is designed to compute the leaf chlorophyll content (LCC) for any global region and any time range, using an average value composite strategy. Users have the flexibility to adjust the spatial and temporal resolution according to their needs, with a maximum resolution of 10m/5days, corresponding to Sentinel-2 imagery. Key features of the APP include:

- Global Coverage: Calculate LCC products for any location worldwide.
- Customizable Time Range: Select any time frame after 2019 for analysis.
- Adjustable Spatial Resolution: Modify the spatial resolution based on user requirements, with the highest resolution being 10 meters.
- Adjustable Temporal Resolution: Users can modify the temporal resolution based on their needs. The app will automatically calculate the average value, allowing for flexibility in data analysis.
- Output Options: Export results as .tif format images directly to Google Drive for the easy download and offline analysis.
- Time Series Visualization: Generate time series curves for any pixel within the inversion area directly on the web interface

## **Usage Instructions**

Click the link below to open the MuSyQ LCC APP:

https://code.earthengine.google.com/a06dfc261ad8019e025153d5bd0e68ca

- 1. Input the Start Date, End Date, and the Temporal Resolution.
- 2. If you do not have the shapefile of the ROI and would like to create one on the web interface, Click the rectangle on the top left of the page to

create an ROI.

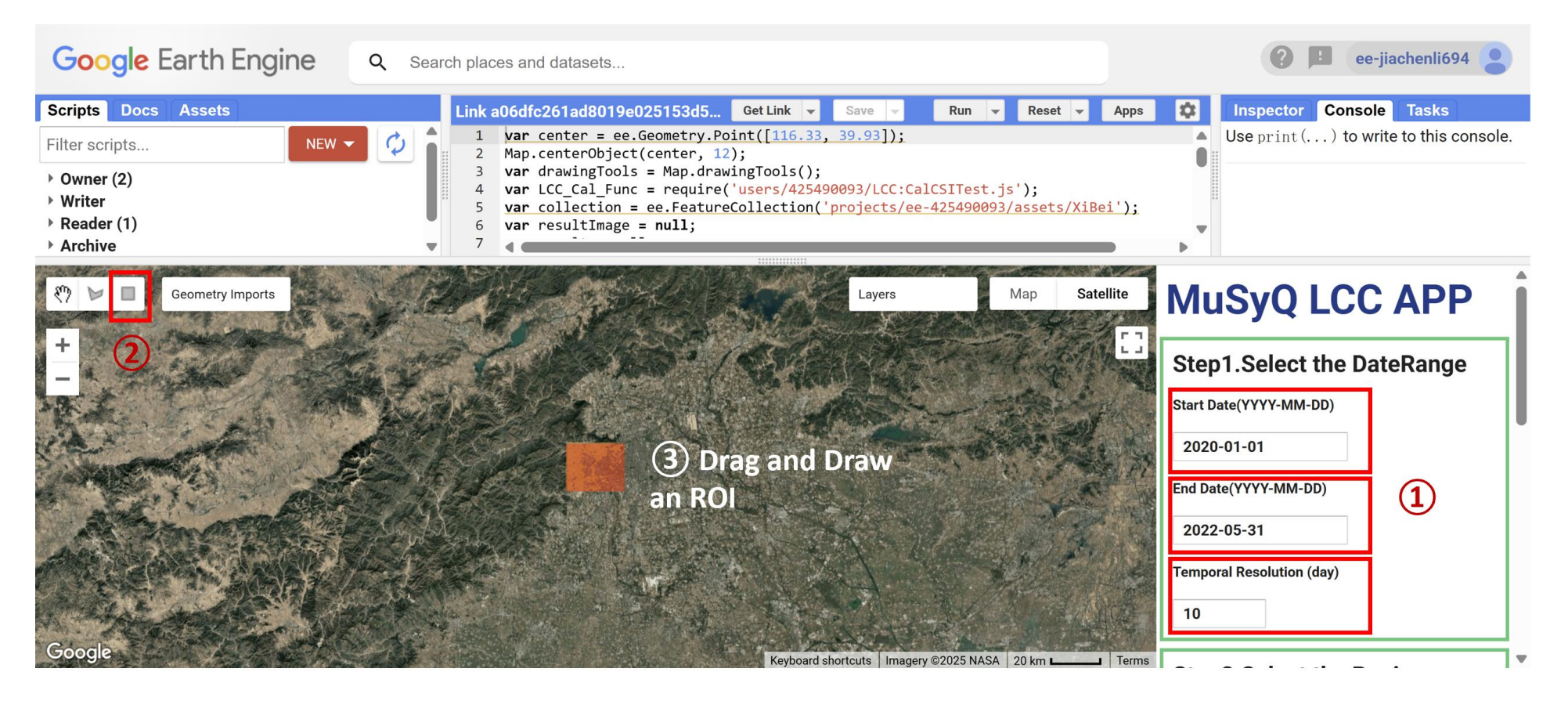

If you have the shapefile of the ROI, you can upload it into the Assets as a \*.zip file and input its ID in the blank box and then click 'Load ROI'. The ROI will be added into the web interface.

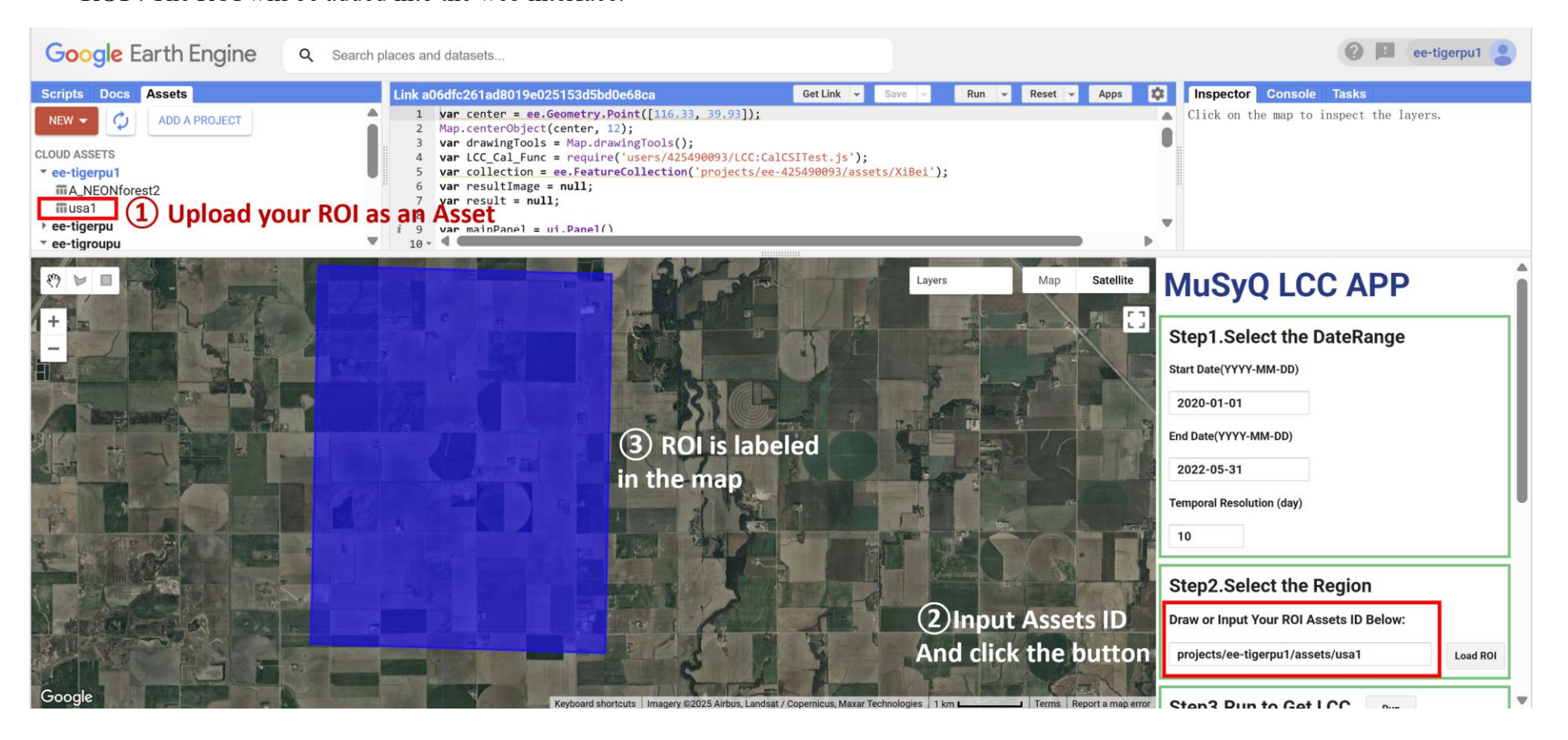

3. Click '**Run**', the LCC will be calculated. If the '**Interactive plot**' is selected, the LCC time series of selected pixel can be shown by clicking pixel within the ROI.

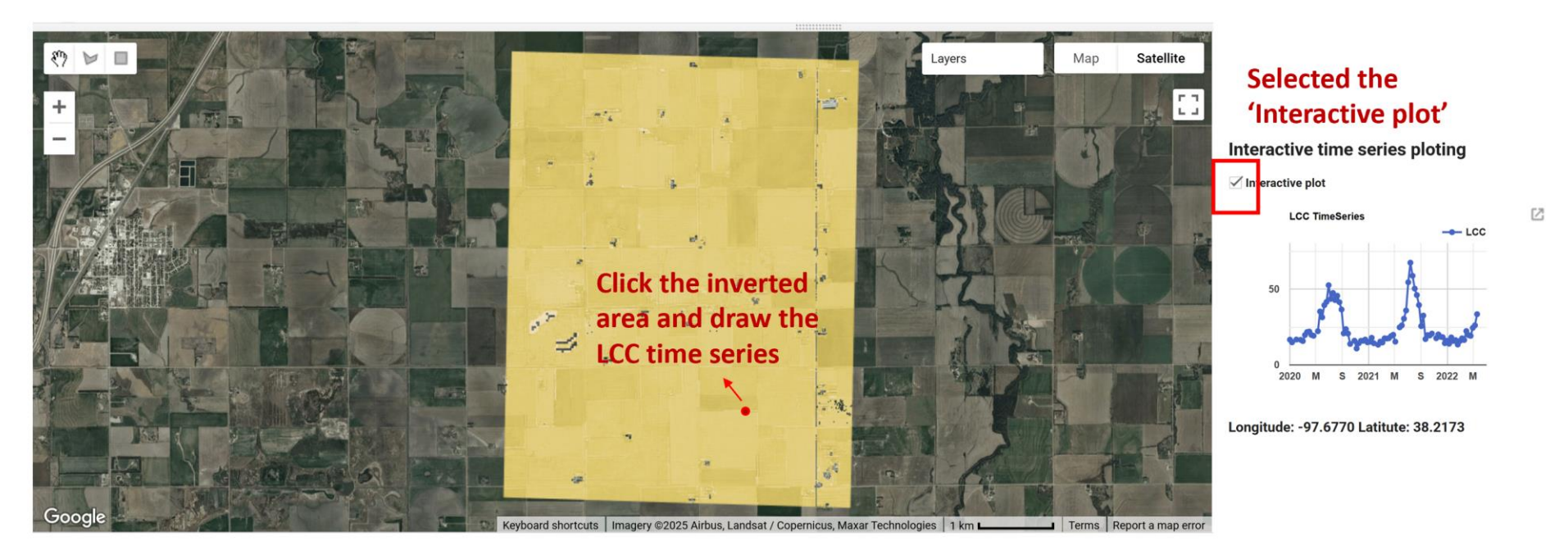

In Step 1 we set the date range from 2020-1-1 to 2022-5-31, thus the line chart shows the time series of during that period.

4. If you would like to download the product, you can set the **spatial resolution**, the **file name**, and then click the '**Export**' in the interface and '**Run**' in the 'Tasks' module; The product information will be displayed in a new dialog box. If everything is correct, please click '**Run**'. A few moments later, the new file is available in the Google Drive.

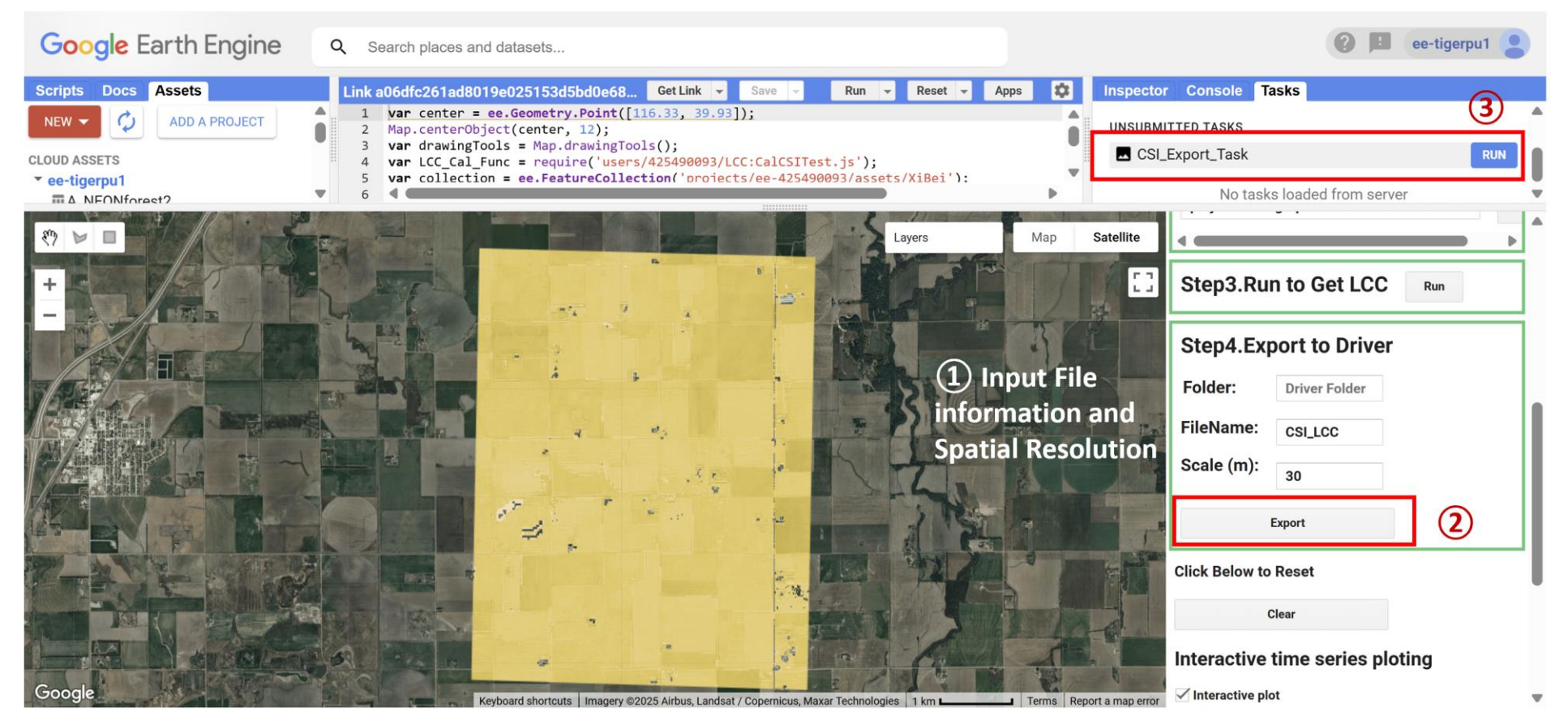

**Note:** Due to limited computational resources, it is recommended that users avoid exporting images with extensive spatial and temporal ranges when a high spatial resolution is set. Large datasets may lead to increased processing times and potential performance issues.

- 5. Data for different dates are stored in different bands of the \*.tif file. The first band represents the average synthesis value for days 1 to 10, the second band corresponds to the average synthesis value for days 11 to 20, and so on.
  - For example, the file exported through the above procedure has a time range from 2020-1-1, to 2022-5-31, covering a total of 881 days. The composition is conducted in 10-day intervals, resulting in a total of 88 bands. The following figure shows the inverted LCC in different dates.

40

Band 1: 2020/1/1

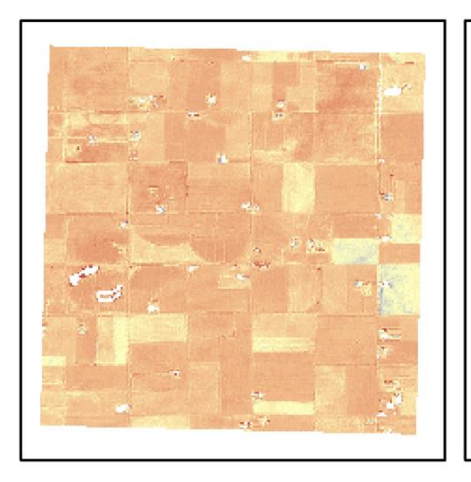

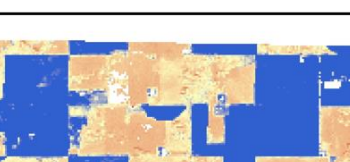

Band 11: 2020/4/10

Band 21: 2020/7/19

Band 31: 2020/10/27

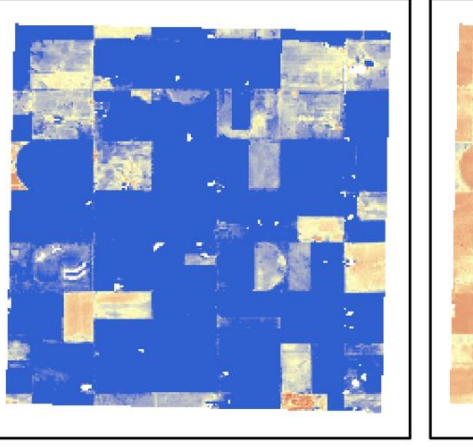

80

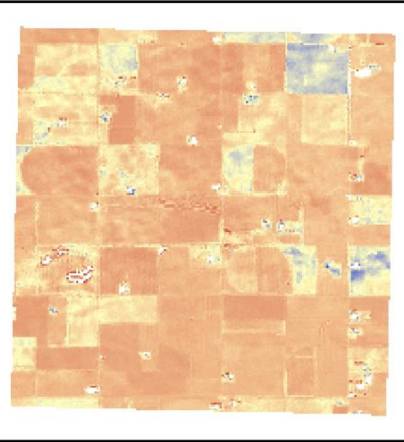

LCC (µg/cm<sup>2</sup>)

0